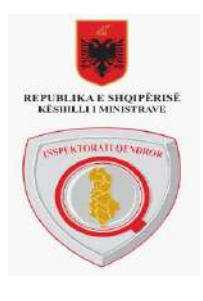

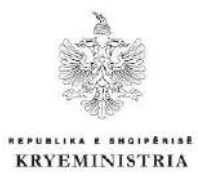

# Manual Përdorimi

## Upgrade i Sistemit e-Inspektimi

Aplikacioni Mobile i Sistemit e-Inspektimi

### Tabela e Përmbajtjes

| Hyrje                              | 4     |
|------------------------------------|-------|
| Të Përgjithshme                    | 5     |
| 2.1 Login                          | 5     |
| 2.2 Skedulimi I Çështjeve          | 5     |
| 2.3 Ruajtja e çështjeve lokalisht  | 7     |
| 2.4 Kalendari                      | 7     |
| 2.5 Kërkimi I biznesit             | 8     |
| 2.6 Kërkimi I çështjes             | 9     |
| 2.7 Settings e Aplikacionit        | . 11  |
| Çështja                            | . 12  |
| 3.1 Krijimi I çështjes me NIPT/NID | . 12  |
| 3.2 Menu                           | . 14  |
| 3.2.1 Shtyrje Autorizimesh         | . 15  |
| 3.2.2 Çështjet e refuzuara         | . 15  |
| 3.2.3 Shto arsye refuzimi          | . 16  |
| 3.3 Të dhënat e Çështjes           | . 17  |
| 3.3.1 Refuzimi i inspektorëve      | . 17  |
| 3.3.2 Menu e Çështjes              | . 20  |
| 3.4 Autorizimi                     | . 20  |
| 3.5 Formular Inspektimi            | .21   |
| 3.6 Procesverbal                   | . 22  |
| 3.7 Lista e Vendimeve              | . 28  |
| 3.8 Dokumenta                      | . 28  |
| 3.9 Foto/Video                     | . 29  |
|                                    | Hyrje |

#### 1. Hyrje

Objektivi i përgjithshëm i këtij projekti është përmirësimi i mëtejshëm i sistemit "e-Inspektimi", gjithashtu në funksion të përmirësimit të procesit të inspektimit dhe përshtatjen sa më të mirë me zhvillimet aktuale në këtë sektor (i gjithë sistemi i inspektimeve është në process reformimi). Në kontekstin e këtij projekti, në vija të përgjithshme synohet:

- Integrimi i Inspektorateve Vendore, pregatitja dhe hedhja e Dokumenteve Standarte dhe Listave të Verifikimit (Kontrollit) (check lists), sipas formatit të miratuar paraprakisht, nga grupet e përbashkëta të ekspertëve nën drejtimin e Inspektoratit Qendror për projektin pilot që synohet të zbatohet për Bashkinë Tiranë dhe 60 Bashkitë e vendit.
- **Zhvillimi i Aplikacionit Mobile** i cili do të shërbejë për të bërë të mundur lidhjen midis platformës ekzistuese e-inspektimi, që IQ ka të instaluar dhe paisjeve Tablet që Inspektorët do të përdorin në terren.
- **Pajisja me tabletët e nevojshëm** për inspektorët shtetërore/lokale/vendore për kryerjen e inspektimeve online me tablet.
- **Modulin/ndërfaqen** që bën të mundur nënshkrimin (firmosjen) elektronik të Aktit të Inspektimit (nëpërmjet tabletit).
- Moduli i sinkronizimit të të dhënave të mundësojë sinkronizimin e të dhënave nga tableta në server dhe ansjelltas në mënyrë që aplikacioni të jetë i përdorshëm edhe kur nuk ka rrjet 4G/LTE, në modalitetin "offline".
- Modulin/ndërfaqen për mundësimin e regjistrimit të të dhënave për pozicionimin gjeografik.
- **Përditësim (upgrade) të komponentëve përbërës** të sistemit të inspektimit online në versionet më të reja të tyre.
- Ndërveprimi me sistemin egzistues pasaporta dixhitale të Inspektoratit Shtetëror të Mjedisit dhe Pyjeve.

Ky dokument shërben si manual për të mësuar operacionet kryesore të menaxhimit të sistemit e-Inspektimi nëpërmjet aplikacionit mobile, navigimi i përdoruesit dhe funksionalitete të përgjithshme.

### 2. Të Përgjithshme

#### 2.1 Login

Për tu loguar në aplikacion ndjekim hapat si më poshtë.

- Shkruajmë username në fushën "username" duke klikuar mbi të
- Shkruajme passwordin në fushën "Password"
- Klikojmë mbi butonin Kycuni

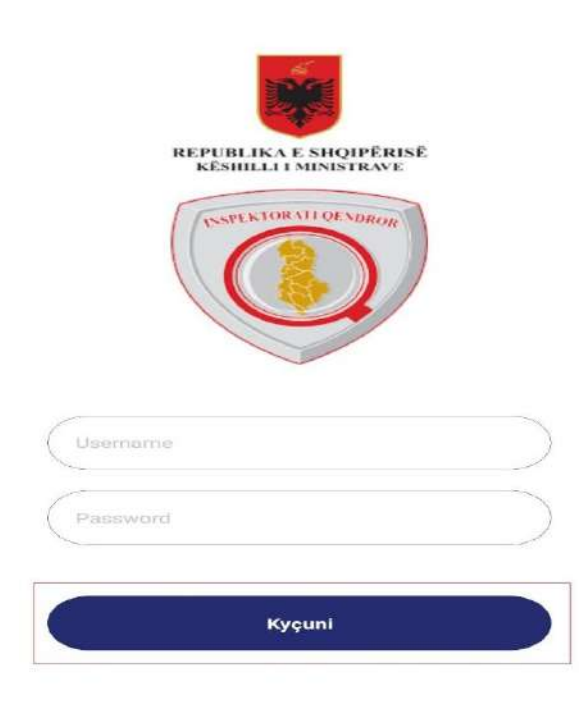

#### 2.2 Skedulimi i Çështjeve

Pasi jemi loguar na shfaqet lista e të gjitha çështjeve që kanë status të ndryshëm nga '<u>e mbyllur'</u>. Në këtë faqe ne shohim të gjitha çështjet me disa të dhëna: Numri i Çështjes, Emri i subjektit, Inspektorët e çështjes dhe Datën e krijimit.

| egjenda                                                                                                    |          |
|----------------------------------------------------------------------------------------------------|----------|
| ISHPSHSH-TR-2018-000268<br>Emri i subjektit: LULZIM HAJDARI<br>Inspektori 1: Dorena B<br>Inspektori 2: krye pune shteteror<br>Data e krijimit: 12/10/2018 | <u>*</u> |
| ISHPSHSH-TR-2018-000267<br>Emri i subjektit: LULZIM HAJDARI<br>Inspektori 1: Dorena B<br>Inspektori 2: krye pune shteteror<br>Data e krijimit: 12/10/2018 | *        |
| ISHPSHSH-TR-2018-000266<br>Emri i subjektit: LULZIM HAJDARI<br>Inspektori 1: Dorena B<br>Inspektori 2: krye pune shteteror<br>Data e krijimit: 12/10/2018 | *        |
| ISHPSHSH-TR-2018-000265<br>Emri i subjektit: LULZIM HAJDARI<br>Inspektori 1: Dorena B<br>Inspektori 2: krye pune shteteror<br>Data e krijimit: 12/10/2018 | +        |

Nëse klikojmë në ikonën në të djathtë të legjendës do të na shfaqet shpjegimi i vijave që gjenden në të majtë të çështjes si më poshtë.

| ~^             | Skedulimi i çështjeve                                                            | $\equiv$  |
|----------------|----------------------------------------------------------------------------------|-----------|
| Legj           | enda                                                                             | -         |
| 0              | Çështjet që nuk janë autorizuar dhe kanë r<br>12 orë që janë krijuar             | më pak se |
| $\odot$        | Çështjet që nuk janë autorizuar dhe kanë r<br>se 12 orë që janë krijuar          | më shume  |
| 0              | Çështjet e autorizuara                                                           |           |
| IS             | HPSHSH-TR-2018-000268                                                            |           |
| Er             | nri i subjektit: LULZIM HAJDARI                                                  |           |
| In             | spektori 1: Dorena B                                                             |           |
| In             | spektori 2: krye pune shteteror                                                  |           |
| IS<br>Er<br>In | HPSHSH-TR-2018-000267<br>nri i subjektit: LULZIM HAJDARI<br>spektori 1: Dorena B |           |
| D:             | spektori 2: krye pune ishteteror<br>ata e krijimit: 12/10/2018                   | <u>+</u>  |
| IS             | HPSHSH-TR-2018-000266                                                            |           |
| Er             | nri i subjektit: LULZIM HAJDARI                                                  | -         |
| In             | spektori 1: Dorena B                                                             |           |
| In             | spekton Z: krye pune shteteror                                                   |           |
| 104            | DAP BUILDED ZZ DAZDES                                                            |           |

#### 2.3 Ruajtja e çështjeve lokalisht

Në të djathtë të cdo çështje shfaqet ikona për ruajtjen e të dhënave të çështjeve lokalisht. Kjo ikonë do të shërbejë për të ruajtur të dhënat e një çështje në mënyrë që ajo çështje të aksesohet edhe në momentin që tableti shkëputet nga lidhja me internetin.

Pasi klikojmë mbi këtë ikonë të gjitha çështjet e ruajtura listohen në tab e çështjeve të ruajtura.

| egjenda                                                                                                    |          | for a surface of                                                                                                    |                |
|----------------------------------------------------------------------------------------------------|----------|----------------------------------------------------------------------------------------------------|----------------|
| ISHPSHSH-TR-2018-000269<br>Emri i subjektit: LULZIM HAJDARI<br>Inspektori 1: Dorena B<br>Inspektori 2: Kryeinspektor ISHSH Shter<br>Inspektori 3: Inspektor ISHSH TR<br>Inspektori 4: Inspektor ISHSH TR<br>Inspektori 5: Inspektor ISHSH TR3<br>Inspektori 6: Inspektor ISHSH TR3<br>Inspektori 7: Kryeinspektor ISHSH TR<br>Data e krijimit; 12/10/2018 | teror    | Legjenda<br>ISHPSHSH-TR-2018-00026<br>Emri i subjektit: LULZIM HAJDA<br>Inspektori 1: Dorena B<br>Inspektori 2: krye pune shteten<br>Data e krijimit: 12/10/2018 | 8<br>RRI<br>or |
| ISHPSHSH-TR-2018-000268<br>Emri i subjektit: LULZIM HAJDARI<br>Inspektori 1: Dorena B<br>Inspektori 2: krye pune shteteror<br>Data e krijimit: 12/10/2018                                                                                                    | <u>*</u> |                                                                                                    |                |
| ISHPSHSH-TR-2018-000267<br>Emri i subjektit: LULZIM HAJDARI<br>Inspektori 1: Dorena B<br>Inspektori 2: krye pune shteteror<br>Data e krijimit: 12/10/2018                                                                                                    | +        |                                                                                                    |                |
|                                                                                                    | -        |                                                                                                    |                |

#### 2.4 Kalendari

Duke klikuar mbi ikonën e kalendarit shfaqet kalendari për muajin aktual ku me ngjyrë jeshile shfaqen datat për të cilat ekzistojnë çështje. Nëse klikojmë mbi një datë të caktuar shfaqet lista e çështjeve për atë datë.

#### C Kalendari ← Skedulimi i çështjeve Tetor 2018 Legjenda Mer. Pre. Die. 2 1 з 4 6 5 ISHSH-TR-2018-000234 Emri i subjektit: " XHIMI " Inspektori 1: Inspektor ISHSH TR Inspektori 2: Kryeinspektor ISHSH TR Data e krijimit: 08/10/2018 7 B 9 10 11 12 13 + 15 19 20 14 16 17 18 21 22 23 24 25 26 27 28 31 29 30 Q \* \$ 9 <u>+</u> :0:

#### 2.5 Kërkimi i biznesit

Për të kërkuar një biznes me NIPT osë me emër biznesi klikojmë ikonën si më poshtë. Dhe më pas plotësojmë Emrin e Biznesit ose NIPT :

| Kërko biznes    | ×          | ۹         | Kërko biznes                                                                                                    | ×                 | Q |
|-----------------|------------|-----------|----------------------------------------------------------------------------------------------------|-------------------|---|
| Emri i biznesit |            |           | Emri i biznesit<br><b>Flobest</b>                                                                                         |                   |   |
| NIPT            |            |           | NIPT                                                                                                    |                   |   |
|                 |            |           | Rezultatet e keri                                                                                                    | cimit - 2         |   |
|                 |            |           | Emri i subjektit: FLOBEST 200<br>Nipt: K31607119P<br>Perfaquesi: FLOTENC SALIBA<br>Data regjistrimit: null<br>Celular:    | )3<br>ISHA        |   |
|                 |            |           | Emri i subjektit; FLOBES'<br>Nipt: J93112231N<br>Perfaquesi: Florenc Tajar Sa<br>Data regjistrimit: null<br>Celular: null | r 2003<br>Ilbasha |   |
|                 |            |           |                                                                                                    |                   |   |
|                 |            |           |                                                                                                    |                   |   |
|                 | <u>२ 🗄</u> | <b>\$</b> |                                                                                                    | 2 💻               | ¢ |

#### MANUAL PËRDORIMI APLIKACIONI MOBILE E-INSPEKTIMI

Nëse klikojmë mbi një nga rezultatet e afishuara shfaqen detajet e biznesit. Dhe duke klikuar mbi ikonën në të djathtë lartë shfaqet historiku i çështjeve për këtë biznes të ilustruara më poshtë.

| Të dhëna për subje                 | ktin: FLOBEST                                                  | Legjenda                                                                                                    |   |
|------------------------------------|----------------------------------------------------------------|----------------------------------------------------------------------------------------------------|---|
| 2003<br>Nipt<br>Statusi i biznasit | K31607119P                                                     | ISHPSHSH-TR-2018-000246<br>Emri i subjektit: FLOBEST 200<br>Inspektori 1: Dorena B<br>Inspektori 2: Adrian Hasa<br>Data e krijimit: 27/08/2018 | 3 |
| Data e regjistrimit                | 07-04-2003                                                     | ISHPSHSH-TR-2018-000210<br>Emri i subjektit: FLOBEST 200                                                                                       | 3 |
| Përfaqësuesi                       | FLOTENC<br>SALIBASHA                                           | Inspektori 1: Dorena B<br>Inspektori 2: krye pune-shteteror<br>Data e krijimit: 17/07/2018                                                     |   |
| Celular i përfaqësuesit            | 5433                                                           | ISHPSHSH-TR-2018-000196                                                                                                    |   |
| Email i përfaqësuesit              |                                                                | Emri i subjektit FLOBEST 200<br>Inspektori 1: Dorena B<br>Inspektori 2: Adrian Hasa                                                            | 3 |
| Adresa pryesore                    | FERIT XHAJKO<br>TREGU<br>INDUSTRIAL, Tirane,<br>TIRANE, Tirane | Data e krijimit: 28/05/2018<br>ISHPSHSH-TR-2018-000186                                                                                         | 0 |
| Degët                              |                                                                | Inspektori 1: Dorena B<br>Inspektori 2: Adrian Hasa<br>Data e krijimit: 04/05/2018                                                             |   |
|                                    | Shogeri me                                                     |                                                                                                    |   |

#### 2.6 Kërkimi i çështjes

Për të kërkuar një çështje klikojmë mbi ikonën e search si më poshtë dhe më pas përdoruesi duhet të plotësojë të dhënat përkatëse.

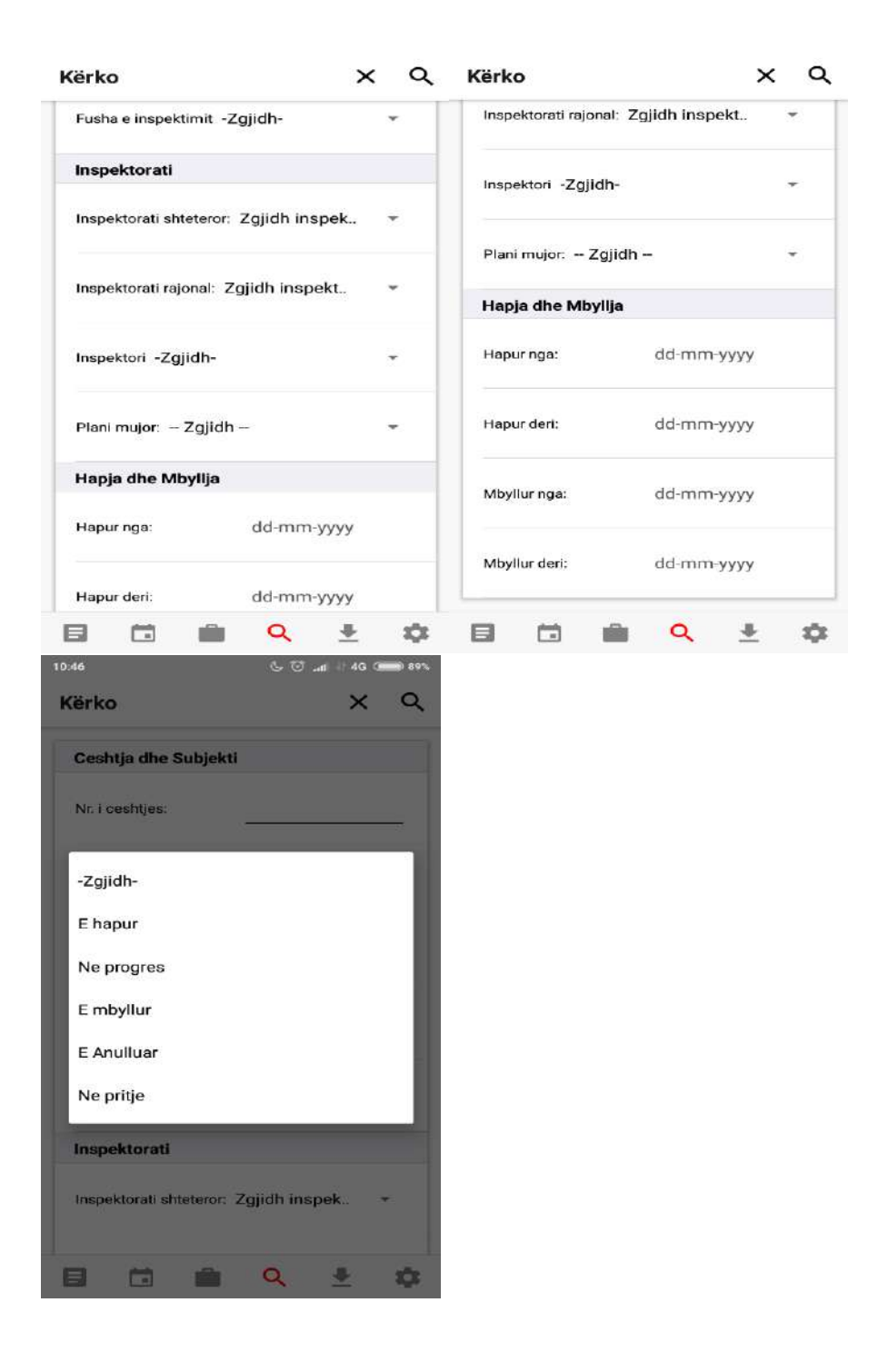

Pasi i ka plotësuar të gjitha fushat do ti dalin rezultatet sipas filtrave të zgjedhur.

#### 2.7 Settings e Aplikacionit

Duke klikuar mbi ikonën e settings përdoruesi do të ketë mundësi të shohë të dhënat e tij si dhe të ndryshojë gjuhën e aplikacionit në Anglisht.

Nëse përdoruesi punon offline në kete dritare ai do të ketë mundësi të sinkronizojë të dhënat në momentin që pajisja lidhet me internetin, duke klikuar mbi "Sikronizo".

|                               | 🗢 💎 🚊 41% 8:17 AM |
|-------------------------------|-------------------|
| Konfigurimet                  |                   |
| L Të dhënat e përdoruesit     |                   |
| Përdoruesi: Inspektor ISHSHTR |                   |
| Email: ins.ishshtr@gmail.com  |                   |
| 🗘 Sinkronizimi                |                   |
| Të dhëna për tu sinkronizuar  | 0                 |
| Të sinkronizuara me sukses    | 0                 |
| Të sinkronizuara pa sukses    | 0                 |
| Sinkronizo                    | φ                 |
| Pastro të dhënat              |                   |
| 🗣 Gjuha e zgjedhur            |                   |
| Shqip                         | ۲                 |
| Anglisht                      | 0                 |
| () Dil                        |                   |

|                    |   | Q | * | • |
|--------------------|---|---|---|---|
| $\bigtriangledown$ | 0 |   |   |   |

|                                | 🖨 💎 🖹 🚔 41% 8:17 AN |
|--------------------------------|---------------------|
| Konfigurimet                   |                     |
| L Të dhënat e përdoruesit      |                     |
| Përdoruesi: Inspektor ISHSH TR |                     |
| Email: ins.ishshtr@gmail.com   |                     |
| Sinkronizimi                   |                     |
| Të dhëna për tu sinkronizuar   | 0                   |
| Të sinkronizuara me sukses     | D                   |
| Të sinkronizuara pa sukses     | 0                   |
| Sinkronizo                     | Ŷ                   |
| Pastro të dhënat               | Ť                   |
| 🌵 Gjuha e zgjedhur             |                     |
| Shqip                          | ۲                   |
| Anglisht                       | 0                   |
| Θ Dil                          |                     |

|                 | i i i i i i i i i i i i i i i i i i i | Q | <u>+</u> | • |
|-----------------|---------------------------------------|---|----------|---|
| $\triangleleft$ | 0                                     |   |          |   |

#### 3. Çështja

#### 3.1 Krijimi I çështjes me NIPT/NID

Për të krijuar një çështje të re klikojmë butonin si më poshtë.

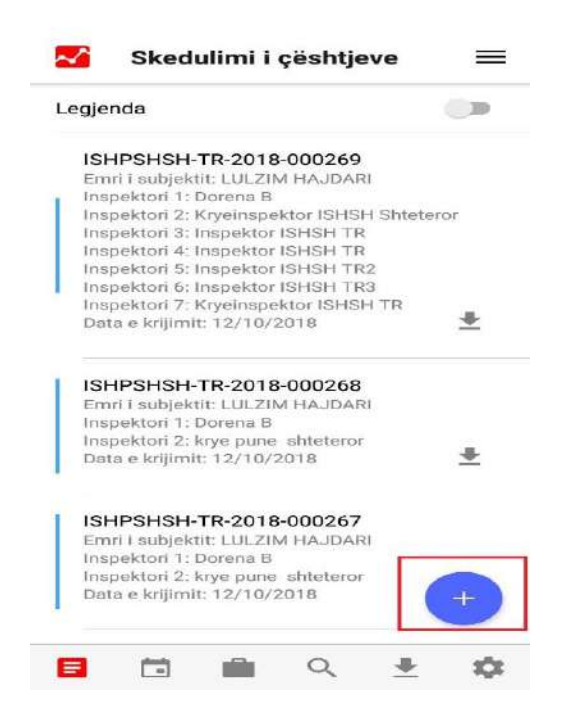

Do të na shfaqet pamje e re ku perdoruesi mund të zgjedhë të krijoj çështje me NIPT ose me NID duke plotësuar të dhënat përkatëse. Pasi e krijojmë një cështje të re do të na shfaqen detajet e saj.

| NIPT                   |        | NID | NIPI                   |        | NID |
|------------------------|--------|-----|------------------------|--------|-----|
| 100.535                |        |     | Arsyeja e inspektimit* | Zgjidh |     |
| Arsyeja e inspektimit* | Zgjidh | *   | Subjekti*              |        |     |
| Subjekti*              |        |     | Dega                   |        |     |
| Dega                   |        |     | Aktiviteti ILO*        | Zgjidh |     |
|                        |        |     | Inspektori kryesor*    | Zgjidh |     |
| Aktiviteti ILO*        | Zgjidh | -   | Inspektori i dytë*     | Zgjidh |     |
| nspektori kryesor*     | Zgjidh | *   | Fusha e inspektimit:*  | Zgjidh |     |
| nspektori i dytë*      | Zgjidh | +   |                        |        |     |
| usha e inspektimit:*   | Zgjidh | •   |                        |        |     |
|                        |        |     |                        |        |     |
|                        |        |     |                        | 0      | + 1 |

#### MANUAL PËRDORIMI APLIKACIONI MOBILE E-INSPEKTIMI

| Të dh                  | iëna për çështjen                                                                         |
|------------------------|-------------------------------------------------------------------------------------------|
| Numri i çështjes:      | ISHSH-TR-2018-000443                                                                      |
| Subjekti               | K31518155R                                                                                |
| Përfaqësuesi           | Florika Faik Kapaj                                                                        |
| Adresa                 | Rruga Ferid Xhajko, L-22,<br>Tregu i lire i artikujve<br>industriale,Tirane,TIRANE,Tirane |
| Dega                   | 4                                                                                         |
| Gjendja e çështjes:    | E hapur                                                                                   |
| Arsyeja e inspektimit: | Cenim per shendetin publik                                                                |
| Data e krijimit:       | 15-11-2018                                                                                |
| Jashtë Planit:         | Po                                                                                        |
| Krijuar nga:           | Inspektor ISHSH TR                                                                        |
| Riinspektim            | Jo                                                                                        |
|                        |                                                                                           |

#### 3.2 Menu

Nëse klikojmë mbi ikonën e menusë në skedulimin e çështjes do të na shfaqet pamja e mëposhtme.

| Skedulimi i çështjeve                                                     | =        | ← Me          | nu       |       |          | 41% B:16 AN |
|---------------------------------------------------------------------------|----------|---------------|----------|-------|----------|-------------|
| egjenda                                                                   |          | Çështjet e re | efuzuara |       |          |             |
| ISHPSHSH-TR-2018-000269                                                   |          | Shtyrje auto  | rizimesh |       |          |             |
| Emri i subjektit: LULZIM HAJDARI<br>Inspektori 1: Dorena B                |          | Shto arsye r  | efuzimi  |       |          |             |
| Inspektori 2: Kryeinspektor ISHSH Sht<br>Inspektori 3: Inspektor ISHSH TR | eteror   |               |          |       |          |             |
| Inspektori 4: Inspektor ISHSH TR<br>Inspektori 5: Inspektor ISHSH TR2     |          |               |          |       |          |             |
| Inspektori 6: Inspektor ISHSH TR3                                         |          |               |          |       |          |             |
| Inspektori 7: Kryeinspektor ISHSH TR<br>Data e krijimit: 12/10/2018       | -        |               |          |       |          |             |
|                                                                           |          |               |          |       |          |             |
| ISHPSHSH-TR-2018-000268                                                   |          |               |          |       |          |             |
| Emri i subjektit: LULZIM HAJDARI                                          |          |               |          |       |          |             |
| Inspektori 2: krye pune shteteror                                         | -        |               |          |       |          |             |
| Data e krijimit: 12/10/2018                                               | <u>+</u> |               |          |       |          |             |
| ISHPSHSH-TR-2018-000267                                                   |          |               |          |       |          |             |
| Emri i subjektit. LULZIM HAJDARI                                          |          |               |          |       |          |             |
| Inspektori 1: Dorena B<br>Inspektori 2: krve pune shteteror               |          |               |          |       |          |             |
| Data e krijimit: 12/10/2018                                               | +        |               |          |       |          |             |
|                                                                           |          |               |          | Q     | <u>+</u> | \$          |
|                                                                           | k 🗘      |               | <        | <br>0 |          |             |

#### 3.2.1 Shtyrje Autorizimesh

Nëse klikojmë mbi "Shtyrje Autorizimesh" do të na shfaqet lista e të gjitha çështjeve të shtyra.

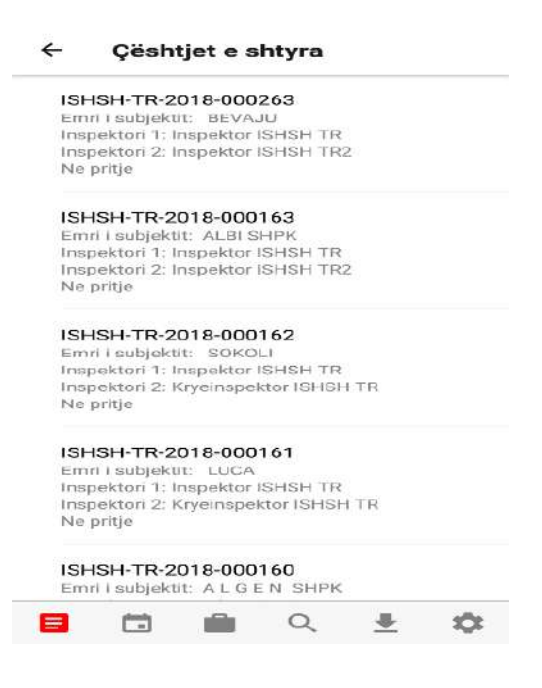

#### 3.2.2 Çështjet e refuzuara

Nëse klikojmë mbi "Çështjet e refuzuara" do të na shfaqet lisat e të gjitha çështjeve të refuzuara.

| Çësh          | tjet e re     | fuzuara     |   |   |    |
|---------------|---------------|-------------|---|---|----|
|               |               |             |   |   |    |
| SHSH-TR-      | 2018-000      | 100         |   |   |    |
| ershkrimi:    | Urdher nga    | lartë       |   |   |    |
| toment:       |               |             |   |   |    |
| hspektori K   | ryeinspekto   | IT ISHSH TR |   |   |    |
| vata e krijim | nt: 27/03/20  | 118         |   |   |    |
| SHSH-TR       | 2018-000      | 100         |   |   |    |
| ershkrimi:    | Konflikt Inte | eresi       |   |   |    |
| oment: jan    | e kushurinj   |             |   |   |    |
| nspektori K   | ryeinspekto   | FISHSH TR   |   |   |    |
| ata e krijim  | iit: 27/03/20 | 018         |   |   |    |
| SHSH-TR-      | 2018-000      | 100         |   |   |    |
| ershkrimi:    | Mister        |             |   |   |    |
| oment:        |               |             |   |   |    |
| nspektori K   | ryeinspekto   | ISHSH TR    |   |   |    |
| ata e krijim  | iit: 27/03/20 | 018         |   |   |    |
| SHSH-TR-      | 2018-000      | 102         |   |   |    |
| ërshkrimi:    | Mister        |             |   |   |    |
| oment: kol    | Littleone     |             |   |   |    |
| nspektori K   | ryeinspekto   | ISHSH TR    |   |   |    |
| lata e krijim | iit: 17/04/20 | 018         |   |   |    |
| SHSH-TR-      | 2018-000      | 132         |   |   |    |
| örchkrimi:    | Konflikt Inte | areci       |   |   |    |
| oment: ew     | qfewfewfe     | wtvwe       |   |   |    |
| nspektori K   | ryeinapekto   | r ISHSH TR  |   |   |    |
| ata e krijim  | it: 08/05/20  | 018         |   |   |    |
| сысы та       | 2018 000      | 100         |   |   |    |
| 3             |               |             | Q | * | \$ |
|               | 1             |             | 0 | п |    |

#### 3.2.3 Shto arsye refuzimi

Nëse klikojmë mbi tabin "Shto arsye refuzimi" na shfaqet pamja si më poshtë ku mund të shtojmë arsye refuzimi dhe të zgjedhim nëse është apo jo aktive.

|                                                       | <b>A</b>                     | ← Shto arsye refuzir | mi 🖈 |
|-------------------------------------------------------|------------------------------|----------------------|------|
| Arsyeja e refuzimit:                                  |                              | Arsyeja e refuzimit: |      |
| Është Aktive?                                         |                              | Eshtë Aktive?        |      |
|                                                       |                              |                      |      |
|                                                       |                              |                      |      |
| ඩ හ හ ඩ                                               | \$\$ @                       |                      |      |
| ං ලා මා මා<br>se po                                   | ∽ ©<br>e                     |                      |      |
| B © © E<br>se po<br>wertyui                           | ¢х ©<br>е<br>ор              |                      |      |
| © © ès È<br>se po<br>wertyui<br>asdfghj               | ¢<br>e<br>op<br>k i          |                      |      |
| D © © E<br>Se po<br>wertyui<br>asdfghj<br>Z x c v b n | ¢ ©<br>e<br>op<br>kI<br>m <⊠ |                      |      |

#### 3.3 Të dhënat e Çështjes

Nëse klikojmë mbi një çështje te skedulimi i çështjes do të na shfaqet një pamje e re si më poshtë ku mund të shohim të dhënat për atë cështje.

| Të dhëna               | për çështjen                |
|------------------------|-----------------------------|
| Numri i çështjes:      | ISHPSHSH-<br>TR-2018-000269 |
| Subjekti               | K38707397P                  |
| Përfaqësuesi           | LULZIM HAJDARI              |
| Adresa                 | PUKE                        |
| Dega                   | 25                          |
| Gjendja e çështjes:    | E hapur                     |
| Arsyeja e inspektimit: | Reason Arsimi               |
| Data e krijimit:       | 12-10-2018                  |
| Jashtë Planit:         | Po                          |
| Krijuar nga:           | Dorena B                    |

#### 3.3.1 Refuzimi i inspektorëve

Nëse përdoruesi është inspektor kryesor në cështje për të refuzuar inspektorë duhet të klikojë në ikonën si më poshtë.

| Të dhëna               | për çështjen                |
|------------------------|-----------------------------|
| Numri i çështjes:      | ISHPSHSH-<br>TR-2018-000269 |
| Subjekti               | K38707397P                  |
| Përfaqësuesi           | LULZIM HAJDARI              |
| Adresa                 | PUKE                        |
| Dega                   | 2                           |
| Gjendja e çështjes:    | E hapur                     |
| Arsyeja e inspektimit: | Reason Arsimi               |
| Data e krijimit:       | 12-10-2018                  |
| Jashtë Planit:         | Ро                          |
| Krijuar nga:           | Dorena B                    |

Pasi kemi klikuar këtë ikonë do të na shfaqet një pamje me Inspektorët e kësaj çështje ku me ngjyrë blu është inspektori kryesor.

Pasi klikojmë refuzo na shfaqet një dritare për të shtuar arsyen e refuzimit.

#### MANUAL PËRDORIMI APLIKACIONI MOBILE E-INSPEKTIMI

|      |              |           |         |        | • • •    | 41% 8:18 AM | -       |               |             |     | • • •  | 🛓 41% 8:18 AM |
|------|--------------|-----------|---------|--------|----------|-------------|---------|---------------|-------------|-----|--------|---------------|
| ÷    | Inspek       | toret e ç | ështjes |        |          | A           | 4       | Inspekto      | ret e çësht | jes |        | A             |
| Insp | pektor ISHSH | TR        |         |        |          |             | Inspe   | ktor ISHSH TR |             |     |        |               |
| Insp | pektor ISHSH | TR 2      |         |        |          |             | -ISH TR | 22            |             |     |        | Refuzo        |
|      |              |           |         |        |          |             |         |               |             |     |        |               |
|      |              |           |         |        |          |             |         |               |             |     |        |               |
|      |              |           |         |        |          |             |         |               |             |     |        |               |
|      |              |           |         |        |          |             |         |               |             |     |        |               |
|      |              |           |         |        |          |             |         |               |             |     |        |               |
|      |              |           |         |        |          |             |         |               |             |     |        |               |
|      |              |           |         |        |          |             |         |               |             |     |        |               |
|      |              |           |         |        |          |             |         |               |             |     |        |               |
|      |              |           |         |        |          |             |         |               |             |     |        |               |
|      |              |           |         |        |          |             |         |               |             |     |        |               |
|      |              |           |         |        |          |             |         |               |             |     |        |               |
|      | •            | nen.      | 1931    | 0      |          | **          |         | - m           | -           | 0   | +      | ~             |
|      |              | _=<br>⊲   |         | )      | <u> </u> | a/a         | -       |               | ⊲           | 0   | -<br>- | ~             |
|      |              |           |         |        |          |             |         |               |             |     |        |               |
| <    | i in         | nspekt    | toret   | e çëst | ntjes    | -           |         |               |             |     |        |               |
| D    | orena B      |           |         |        |          |             |         |               |             |     |        |               |
|      |              |           |         |        |          |             |         |               |             |     |        |               |

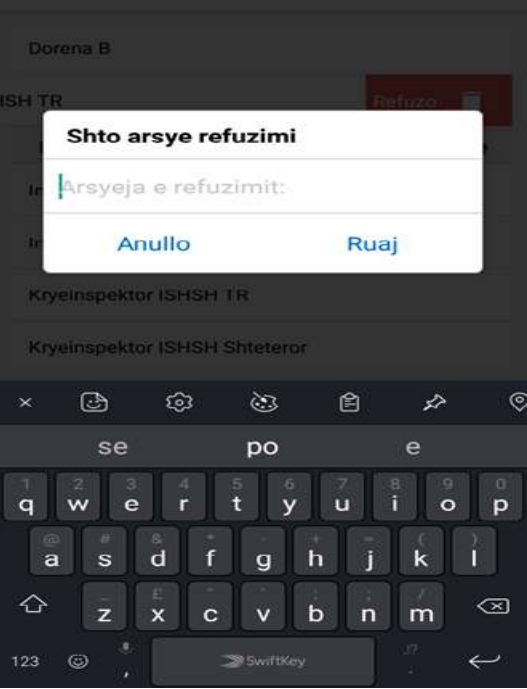

#### 3.3.2 Menu e Çështjes

Nëse klikojmë mbi ikonën e menu do të na shfaqet menu për atë çështje e cila përmban Autorizimin, Formularin e Inspektimit, Procesverbal, Listën e Vendimeve, Dokumenta dhe Foto/Video.

| Të dhëna               | për çështjen                | Autorizimi          |
|------------------------|-----------------------------|---------------------|
| lumri i çështjes:      | ISHPSHSH-<br>TR-2018-000269 | Formular inspektimi |
| Subjekti               | K38707397P                  | Procesverbal        |
| Përfaqësuesi           | LULZIM HAJDARI              | Lista e vendimeve   |
| dresa                  | PUKE                        | Dokumenta           |
| lega                   | -                           |                     |
| ijendja e çështjes:    | E hapur                     | Foto/Video          |
| arsyeja e inspektimit: | Reason Arsimi               |                     |
| ata e krijimit:        | 12-10-2018                  |                     |
| ashtë Planit:          | Po                          |                     |
| rijuar nga:            | Dorena B                    |                     |

#### 3.4 Autorizimi

Nëse klikojmë mbi tab "Autorizimi" do të kemi mundësi të plotësojmë autorizimin me të dhënat përkatëse dhe ta ruajmë atë.

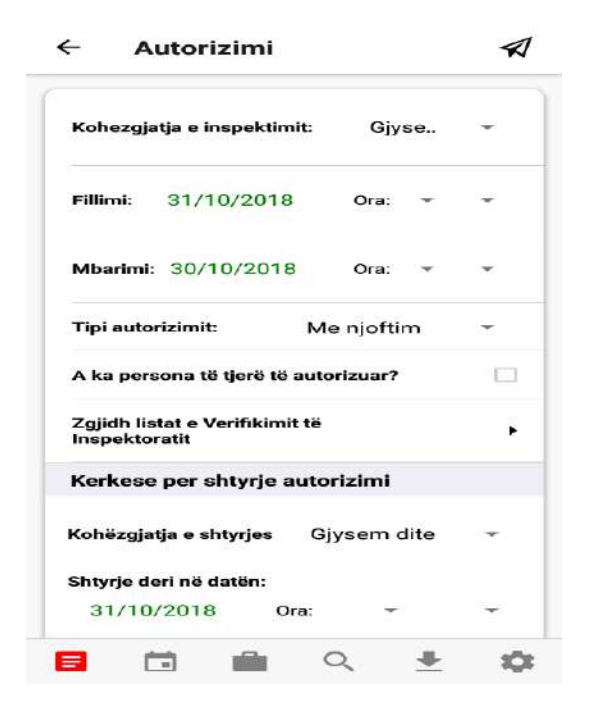

Tek menuja "Zgjidh listat e Verifikimit të Inspektoriatit shfaqen listat e verfikimit që mund ti vendosen çështjes."

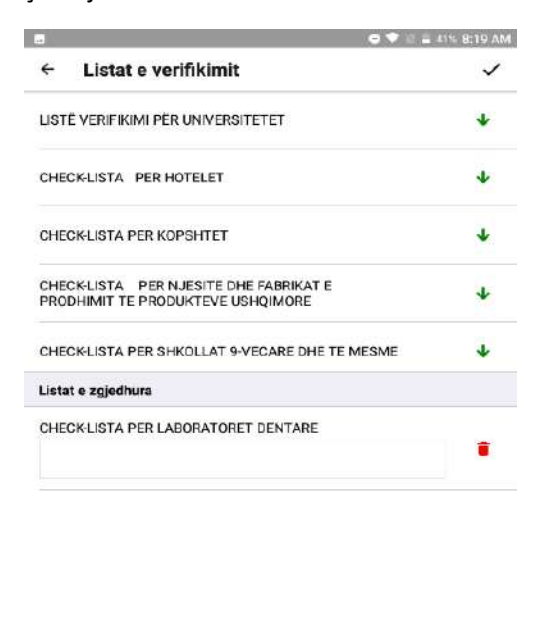

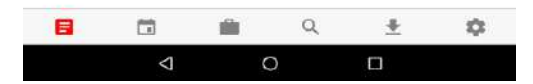

#### 3.4 Formular Inspektimi

Nëse klikojmë mbi tab "Formular Inspektimi" do të na shfaqet pamja e formularit të inspektimit ku do të kemi mundësi të zgjedhim një nga checklistat e zgjedhura gjate autorizimit. Pasi është zgjedhur do të kesh mundësi ti plotësosh ato.

| ÷      | Formular inspektimi | $\triangleleft$ |                                                                                    |
|--------|---------------------|-----------------|------------------------------------------------------------------------------------|
| Zgjidh |                     | ÷               | ← Formular inspektimi 🛛 🖈                                                          |
| Pyetje | ł                   |                 | CHECK-LISTA PER UNIVERSITETET -                                                    |
|        |                     |                 | Pyetjet                                                                            |
|        |                     |                 | CHECK-LISTA PER UNIVERSITETET                                                      |
|        |                     |                 | 1. A ka Akt- Miratim Higjeno-sanitar?<br>O Po O Jo $\times$                        |
|        |                     |                 | 2.A jane punonjesit te pajisur me libreza<br>shendetesore?                         |
|        |                     |                 | O PO O JO X                                                                        |
|        |                     |                 | 3.A jane punonjesit te pajisur me raport mjeko-<br>ligjor(KML)?                    |
|        |                     |                 | O Po O Jo X                                                                        |
|        |                     |                 | 4. A ka nje Certifikate<br>DDD(dezinfektim,deratizim,deinsektizim)?<br>○ Po ○ Jo × |
|        |                     |                 | 5. A zbatohet ligji.8094 dt 21/03/1996 "Per<br>largimin publik te mbeturinave"     |
|        |                     |                 | O Po O Jo X                                                                        |
|        |                     |                 | 6.A ka raport analize te ujit qe furnizon<br>objektin?                             |

#### 3.5 Procesverbal

Nëse klikojmë mbi tab "Procesverbal" do të na shfaqet pamja e mëposhtme për të plotësuar procesverbalin. Në fund të procesverbalit shfaqen tab-et : Shënime, Shembuj të mbledhur, Dokumentat e marra, Punonjës nën 18 vjec, Të punësuar në mënyrë informale dhe ISSH.

1 1 4 Procesverbal 4 Procesverbal Mbështjetje e policisë? Fillimi: 12/10/2018 Ora: Punonjes nen 18 vjec? Mbarimi: 12/10/2018 Ora: Punonjes informal? Gjetje të konstatuara? Kohëzgjatja: Ora 36 Masat urgjente: Prezent përfaqësuesi i autorizuar i subjektit? Detyrim paraqitje: Emri i përfaqësuesit të autorizuar të subjektit: Kontestime për inspektimin e kryer? Detyrat e parealizuara: Pati kundërshtime për inspektimin? Inspektimi u nderpre? Koment: Perfaqesuesi i subjektit perjashtohet nga inspektimi? A ka shkelie te Liqiit Nr 9636 dt 9 ♣ :0: Q ♣ Ċ. <u>.</u>

Pasi janë plotësuar të dhënat e Procesverbalit, duhet të klikosh tek butoni lart djathtas për ti ruajtur ato.

Nëse duhet të shtosh informacione shtesë për Procesverbalin duhet ta bësh tek Tab-et përkatëse të shpjeguara më poshë.

Pasi ke plotësuar Procesverbalin mund të vendosësh Shënime mbi atë procesverbal si tek tab-i më poshtë:

|                                                      | sverbai                                                       | *  |
|------------------------------------------------------|---------------------------------------------------------------|----|
| A ka shkelje te<br>06.11.2006 'Pë<br>nga produktet o | Ligjit Nr. 9636 dt.<br>ir mbrojtjen e shëndetit<br>e duhanit? |    |
| Vendim Përfun<br>të kërkesave lig                    | dimtar (Nuk ka shkelje<br>gjore)                              |    |
|                                                      |                                                               |    |
| Shenime                                              | Shembuj te mbledhu                                            | ır |
| Shenime<br>Koment*                                   | Shembuj te mbledhu                                            | r  |
| Shenime<br>Koment*<br>Keshillime:                    | Shembuj te mbledhu                                            |    |

Gjatë procesit të inspektimit, mund të mblidhen dhe produkte si shembuj, deklarimi i të cilave bëhet tek tab-I Shembuj të mbledhur si më poshtë :

| ←                    | Procesverbal                                              |         |
|----------------------|-----------------------------------------------------------|---------|
| 06.1<br>nga          | I 1.2006 'Për mbrojtjen e shënde<br>produktet e duhanit'? | ətit 🗌  |
| Ven<br>të k          | dim Përfundimtar (Nuk ka shkel<br>ërkesave ligjore)       | ije 🖾   |
| enime<br>Emr<br>proc | Shembuj te mbledhu<br>1 i<br>duktit:*                     | r Dokur |
| Sas<br>proc          | iae<br>duktit:*                                           |         |
| She                  | nime:*                                                    |         |
|                      | 📑 Ruaj                                                    |         |
|                      |                                                           |         |

Nëse mblidhen dokumenta gjatë procesit të inspektimit, ato duhet të ruhen brenda procesverbalit tek tab-i Dokumentat e Marra duke shënuar informacionin përkatës.

| Vendi<br>të këri | n Përfundir<br>kesave ligjo | mtar (Nuk ka shkelje<br>re) |       |
|------------------|-----------------------------|-----------------------------|-------|
| ledhur           | Dok                         | umentet e marra             | Punon |
| Emri i<br>dokun  | nentit:*                    | i sekretuar:                |       |
| Sasia<br>dokun   | e<br>henteve:*              | Ħ                           |       |
| Shenii           | ne:*                        |                             |       |
|                  |                             | 📔 Ruaj                      |       |

Nëse tek Procesverbali ke check-uar pyetjen që ka punonjës nën 18 vjec, atëherë duhet ti shtosh këta punonjës tek tab-i "Punonjës nën 18 vjec" që gjendet brenda procesverbalit.

| ←<br>Vend<br>të kë | Proc<br>lim Përfu<br>irkesave | ndimtar (N<br>ligjore)   | al<br>Nuk ka shka  | elje | *     |
|--------------------|-------------------------------|--------------------------|--------------------|------|-------|
| marra<br>Nuk I     | r<br>ka punonj                | Punonjes I<br>iës nen 18 | nen 18 vje<br>vjec | e .  | Të pu |
|                    |                               |                          |                    |      |       |
|                    |                               |                          |                    |      |       |

Nëse tek Procesverbali ke check-uar pyetjen që ka punonjës nën 18 vjec, atëherë duhet ti shtosh këta punonjës tek tab-i "Punonjës nën 18 vjec" që gjendet brenda procesverbalit.

|                                                                                                    |                                                                                         |                                                         |                                               | ~                   |
|----------------------------------------------------------------------------------------------------|-----------------------------------------------------------------------------------------|---------------------------------------------------------|-----------------------------------------------|---------------------|
| Ven<br>të kë                                                                                                    | dim Përfundimta<br>ërkesave ligjore)                                                    | ar (Nuk ka shk                                          | elje                                          |                     |
|                                                                                                    |                                                                                         |                                                         |                                               |                     |
| vjec                                                                                                    | Të punës                                                                                | uar në mëny                                             | rë inform                                     | nale                |
| Nuk                                                                                                    | ka punonjës info                                                                        | ermal                                                   |                                               |                     |
|                                                                                                    |                                                                                         |                                                         |                                               |                     |
|                                                                                                    |                                                                                         |                                                         |                                               |                     |
|                                                                                                    |                                                                                         |                                                         |                                               |                     |
|                                                                                                    |                                                                                         |                                                         |                                               |                     |
|                                                                                                    |                                                                                         |                                                         |                                               |                     |
|                                                                                                    |                                                                                         |                                                         |                                               |                     |
|                                                                                                    | (m) 🔒                                                                                   | Q                                                       | +                                             | 100                 |
|                                                                                                    |                                                                                         |                                                         |                                               | e Me                |
|                                                                                                    |                                                                                         |                                                         | 0                                             | 40% 8.22            |
| ← Pr                                                                                                    | ocesverbal                                                                              |                                                         |                                               | 40% 8.227           |
| ← Pr<br>Koment:                                                                                                    | ocesverbal                                                                              |                                                         |                                               | 40% 8.22.<br>A      |
| ← Pr<br>Koment:                                                                                                    | ocesverbal                                                                              |                                                         | ••••                                          | 47% 8.22 /          |
| Koment<br>Vendim I                                                                                                    | ocesverbal                                                                              | hkelje të kërkesave                                     | • Igjore)                                     | 475 8.22            |
| Koment:<br>Vendim I                                                                                                    | ocesverbal<br>Përfundimtar (Nuk ka si<br>ajtje Administrative:                          | hkelje të kërkesave                                     | ()▼ = =<br>Ilgjore)<br>+ SI                   | 42% 8.22 /          |
| Koment:<br>Vendim I<br>Kundrava                                                                                                    | ocesverbal<br>Përfundimtar (Nuk ka si<br>ajtje Administrative:<br>Dokumentet e r        | hkelje të kërkesave<br>narra Mase                       | e ligjore)<br>+ Si<br>st urgjente             | A? 6.22.<br>▲ C<br> |
| C Pr<br>Koment<br>Vendim I<br>Kundrava                                                                                                    | ocesverbal<br>Përfundimtar (Nuk ka si<br>ajtje Administrative:<br>Dokumentet e n        | hkelje të kërkesave<br>marra Mase                       | <pre># ligjore) + St tt urgjente</pre>        | A C 8.22 /          |
| For the second second secon | ocesverbal<br>Përfundimtar (Nuk ka si<br>njtje Administrative:<br>Dokumentet e n        | hkelje të kërkesave<br>narra Mass                       | ↓ ↓ ↓ ↓ ↓ ↓ ↓ ↓ ↓ ↓ ↓ ↓ ↓ ↓ ↓ ↓ ↓ ↓ ↓         | AP 8.22             |
| ← Pr<br>Koment:<br>Vendim I<br>Kundrava<br>nbledhur<br>Koment <sup>a</sup>                                                                                                    | ocesverbal<br>Përfundimtar (Nuk ka si<br>ajtje Administrative:<br>Dokumentet e n<br>ie: | hkelje të kërkesave<br>narra Mase<br>aj Koment/Keshile  | () ♥ ■ ■<br>+ Si<br>at urgjente               | A C                 |
| Koment:     Vendim I     Kundrava     Koment*     Koment*     Keshillirr                                                                                                    | ocesverbal                                                                              | hkelje të kërkesave<br>narra Mase<br>aj Koment/Keshële  | ()<br>+ Si<br>tt urgjente                     | nëno gjetjet        |
| For Press Press | ocesverbal Përfundimtar (Nuk ka si ajtje Administrative: Dokumentet e r ie: E Rui       | hkelje të kërkesave<br>narra Mase<br>aj Koment/Keshile  | () ♥ ♥ ■<br>v ligjore)<br>+ SI<br>at urgjente | AP 8.22 /           |
| Pr     Koment:     Vendim I     Kundrava     bledhur     Koment*     Keshillirr     Shenii     kome     Keshillirr                                                                                                    | ocesverbal                                                                              | hkelje të kërkesave<br>narra Mase<br>aj Koment/Keshille | ()<br>+ Si<br>the urg)ente                    | A C                 |

Gjatë përfundimit të procesverbalit në momentin që klikojmë butonin save do të shfaqet një pamje ku do të kërkohet vendosja e firmës nga përfaqësuesi I subjektit dhe inspektorët.

| Fillimi: 12/10/2018   Ora: •   Mbarimi: 12/10/2018 Ora: • • Mbarimi: 12/10/2018 Ora: • •                                                                                                    | <ul> <li>Procesverbal</li> <li>Fillimi: 12/10/2018 Ora: •</li> <li>Mbarimi: 12/10/2018 Ora: •</li> <li>Mbarimi: 12/10/2018 Ora: •</li> <li>Kohëzgjatja: Ora 36</li> <li>Prezent përfaqësuesi i autorizuar i</li> <li>Berri i përfaqësuesi t ë autorizuar i</li> <li>Pati kundërshtime për inspektimin?</li> <li>Pati kundërshtime për inspektimin?</li> <li>Pati kundërshtime për inspektimin?</li> <li>Pati kundërshtime për inspektimin?</li> <li>Pati kundërshtime për inspektimin?</li> <li>Inspektimi u nderpre?</li> <li>Perfaqesuesi i subjektit perjashtohet</li> <li>Repektor ISHSH TR</li> <li>C ✓</li> </ul>                                                                                                    | Fillimi: 12/10/2018   Ore: •   Mbarimi: 12/10/2018 Ore: • Kohšzglatja: Ore: 36 Prezent përfaqësuesi t e autorizuar i subjekti? Prefaqesuesi t e autorizuar i Inspektimi u nderpre? Perfaqesuesi subjektit perjashtohet nage inspektimi? Inspektimi? Inspektimi? Inspektimi? Inspektimi? Ore: Construction: Construction: |                                                          |                 |   |                    |               | 4     | ) 🕈 💼 40 | i% 8:23⊅ |
|----------------------------------------------------------------------------------------------------|----------------------------------------------------------------------------------------------------|----------------------------------------------------------------------------------------------------|----------------------------------------------------------|-----------------|---|--------------------|---------------|-------|----------|----------|
| Fillimi: 12/10/2018 Ora: • •<br>Mbarimi: 12/10/2018 Ora: • •<br>Kohëzgjatja: Ora 36<br>Prezent përfaqësuesi i autorizuar i<br>subjektit?<br>Emri i përfaqësuesit të autorizuar të subjektit:<br>Pati kundërehtime për inspektimin?<br>Inspektimi u nderpre?<br>Perfaqesuesi i subjektit perjashtohet<br>nga inspektimi?<br>Perfaqesuesi i subjektit perjashtohet<br>nga inspektimi?                                                                                                    | Fillimi: 12/10/2018 Ora:   Mbarimi: 12/10/2018 Ora:   Mbarimi: 12/10/2018 Ora:   Mbarimi: 12/10/2018 Ora:   Monitorizuar i  Nora 36  Prezent përfaqësuesi i autorizuar i  Inspektiri?  Inspektimi u nderpre?  Pati kundërshtime për inspektimin?  Pati kundërshtime për inspektimin?  Pati kundërshtime për inspektimi per inspektimin?  Pati kundërshtime për ins | Filimi: 12/10/2018 Ora:                                                                                                    | Procesverbal                                             | $\triangleleft$ |   |                    |               |       |          |          |
| Mbarimi: 12/10/2018 Ora:                                                                                                    | Mbarimi: 12/10/2018 Ora:                                                                                                    | Mbarimi: 12/10/2018 Ors: • •<br>Kohëzgiatja: Ora 36<br>Prezent përfaqësuesi i autorizuar i<br>subjekti?<br>Prezent përfaqësuesi të autorizuar të subjekti:<br>Inspektimi u nderpre?<br>Perfaqesuesi : aubjektit perjashtohet<br>mga inspektimi?<br>Inspektor ISHSH TR C •                                                                                                    | Fillimi: 12/10/2018 Ora: -                               | •               |   |                    |               |       |          |          |
| Kohëzgjatja: Ora 36<br>Prezent përfaqësuesi i autorizuar i<br>subjektit?<br>Emri i përfaqësuesit të autorizuar të subjektit:<br>Pati kundërshtime për inspektimin?<br>Inspektimi u nderpre?<br>Perfaqesuesi i subjektit perjashtohet<br>nga inspektimi?<br>Inspektimi?<br>Inspektimi?                                                                                                    | Kohëzgjatja: Ora 36   Prezent përfaqësuesi i autorizuar i Inspektor ISHSH TR   Emri i përfaqësuesit të autorizuar të subjektit:   Pati kundërshtime për inspektimin?   Pati kundërshtime për inspektimin?   Parfaqesuesi i subjektit perjashtohet   mapektor ISHSH TR                                                                                                    | Kohëzgjatja: Ora 36<br>Prezent përfaqësuesi i autorizuar i<br>subjekti?<br>Enri i përfaqësuesit të autorizuar të subjekti:<br>Pati kundërehtime për inepektimin?<br>Inspektimi u nderpre?<br>Perfaqesuesi i subjektit perjashtohet<br>nga inspektimi?<br>Inspektor ISHSH TR<br>C C C                                                                                                    | Mbarimi: 12/10/2018 Ora: 👻                               | •               |   |                    |               |       |          |          |
| Prezent përfaqësuesi i autorizuar i<br>subjektit?<br>Emri i përfaqësuesit të autorizuar të subjektit:<br>Pati kundërshtime për inspektimin?<br>Inspektimi u nderpre?<br>Perfaqesuesi i subjektit perjashtohet<br>nga inspektimi?                                                                                                    | Prezent përfaqësuesi i autorizuar i<br>subjektit?<br>Emri i përfaqësuesit të autorizuar të subjektit:<br>Pati kundërshtime për inspektimin?<br>Inspektimi u nderpre?<br>Perfaqesuesi i subjektit perjashtohet<br>mga inspektimi?<br>Inspektor ISHSH TR<br>C ✓                                                                                                    | Prezent părfagësuesi i autorizuar i<br>subjektir?<br>Emri i përfagësuesi t të autorizuer të subjektit:<br>Peti kundërehtime për inspektimin?<br>Inspektimi u nderpre?<br>Perfagesuesi i subjektit perjashtohet<br>nga inspektimi?<br>Inspektor ISHSH TR<br>C C C                                                                                                    | Kohëzgjatja: Ora 36                                      |                 |   |                    |               |       |          |          |
| Emri i përfaqësuesit të autorizuar të subjektit:<br>Pati kundërshtime për inspektimin?<br>Inspektimi u nderpre?<br>Perfaqesuesi i subjektit perjashtohet<br>nga inspektimi?<br>Inspektimi?<br>Inspekti?<br>Inspektimi? | Emri i përfaqësuesit të autorizuar të subjektit:<br>Pati kundërshtime për inspektimin?<br>Inspektimi u nderpre?<br>Perfaqesuesi i subjektit perjashtohet<br>nga inspektimi?<br>Inspektor ISHSH TR<br>C $\checkmark$                                                                                                    | Emri i përfeqësuesit të autorizuer të subjektit<br>Pati kundërehtime për inspektimin?<br>Inspektimi u nderpre?<br>Perfaqesuesi i subjektit perjashtohet<br>nga inspektimi?<br>Inspektor ISHSH TR<br>C V                                                                                                    | Prezent përfaqësuesi i autorizuar i<br>subjektit?        |                 |   | Ir                 | spektor ISHSH | ITR 🥒 | 1        |          |
| Pati kundërshtime për inspektimin?                                                                                                    | Pati kundërshtime për inspektimin?                                                                                                    | Pati kundërshtime për inspektimin?                                                                                                    | Emri i përfaqësuesit të autorizuar të subj               | jektit:         |   |                    |               |       |          |          |
| Pati kundërshtime për inspektimin?                                                                                                    | Pati kundërshtime për inspektimin?                                                                                                    | Pati kundërehtime për inepektimin?                                                                                                    |                                                          |                 |   |                    |               |       |          |          |
| Inspektimi u nderpre?                                                                                                    | Inspektimi u nderpre?                                                                                                    | Inspektimi u nderpre?                                                                                                    | Pati kundërshtime për inspektimin?                       |                 |   |                    |               |       |          |          |
| Perfaqesuesi i subjektit perjashtohet                                                                                                    | Perfaqesuesi i subjektit perjashtohet<br>nga inspektimi?                                                                                                    | Perfaqesuesi i subjektit perjashtohet                                                                                                    | Inspektimi u nderpre?                                    |                 |   |                    |               |       |          |          |
|                                                                                                    | Inspektor ISHSH TR C ✓                                                                                                    |                                                                                                    | Perfaqesuesi i subjektit perjashtohet<br>nga inspektimi? |                 |   |                    |               |       |          |          |
|                                                                                                    | Inspektor ISHSH TR C ✓                                                                                                    |                                                                                                    |                                                          |                 | 8 | Ċ                  | <b></b>       | Q     | <u>+</u> | \$       |
|                                                                                                    | Inspektor ISHSH TR C ✓                                                                                                    |                                                                                                    |                                                          |                 |   | $\bigtriangledown$ | 0             | C     |          |          |
|                                                                                                    |                                                                                                    |                                                                                                    | Inspektor ISHSH TR                                       | C V             |   |                    |               |       |          |          |
|                                                                                                    |                                                                                                    |                                                                                                    |                                                          |                 |   |                    |               |       |          |          |
|                                                                                                    |                                                                                                    |                                                                                                    |                                                          |                 |   |                    |               |       |          |          |
|                                                                                                    |                                                                                                    |                                                                                                    |                                                          |                 |   |                    |               |       |          |          |
|                                                                                                    |                                                                                                    |                                                                                                    |                                                          |                 |   |                    |               |       |          |          |
|                                                                                                    |                                                                                                    |                                                                                                    | /                                                        |                 |   |                    |               |       |          |          |
|                                                                                                    |                                                                                                    |                                                                                                    | $\mathcal{A}$                                            |                 |   |                    |               |       |          |          |
|                                                                                                    | Å                                                                                                    |                                                                                                    | U =                                                      |                 |   |                    |               |       |          |          |
| $\mathcal{A}$                                                                                                    | $\mathcal{A}$                                                                                                    |                                                                                                    | _                                                        |                 |   |                    |               |       |          |          |
| $\mathcal{L}$                                                                                                    | $\mathcal{A}$                                                                                                    | 3 💼 q. Ł 🏟                                                                                                    |                                                          |                 |   |                    |               |       |          |          |
| $\mathcal{F}$                                                                                                    | $\mathcal{A}$                                                                                                    | 1 🛍 💼 Q. Ł 🏟                                                                                                    |                                                          |                 |   |                    |               |       |          |          |
| $\mathcal{L}$                                                                                                    | $\mathcal{L}$                                                                                                    | ) 💼 a. 🔹 💠                                                                                                    |                                                          |                 |   |                    |               |       |          |          |
| $\mathcal{L}$                                                                                                    | $\mathcal{L}$                                                                                                    | i i i i i i i i i i i i i i i i i i i                                                                                                    |                                                          |                 |   |                    |               |       |          |          |
| Image: Constraint of the second second se                                                                                                    |                                                                                                    |                                                                                                    | i 💼 q. ±                                                 | \$              |   |                    |               |       |          |          |

#### 3.7 Lista e Vendimeve

Nëse klikojmë mbi listën e vendimeve shfaqet një pamje e cila tregon vendimet e marra. Nëse nuk është marrë asnjë vendim do të kemi mundësi të shtojmë një vendim të ri duke klikuar mbi butonin "+" dhe me pas duke plotesuar të dhënat.

| ← Lista e vendimeve                     | ← Shto një vendim të ri         | \$ | ← Shto një vendim të ri                          | \$  |
|-----------------------------------------|---------------------------------|----|--------------------------------------------------|-----|
|                                         | Data e vendimit: Zgjidh date    |    | Data e njoftimit të<br>procesverbalit 31/10/2018 |     |
|                                         | Data e njoftimit të Zojidh date |    | U gjeten parregullsi ?                           | 253 |
|                                         | U gjeten parregullsi ?          |    | Shkeljet ligjore<br>administrative:              |     |
|                                         | Të kryhet ri-inspektim ?        |    | Dënim kryesor:                                   | 0   |
| Nuk ka liste vendimesh per kete ceshtje | Koment:                         |    | Detyra per tu<br>realizuar:                      |     |
|                                         |                                 |    | Data e realizimit të Zgjidh date detyrave:       |     |
|                                         |                                 |    | Të kryhet ri-inspektim 7                         | 'n  |
| •                                       |                                 |    | Koment:                                          |     |
| ■ 🖬 🛍 Q 🛓 🌣                             | 🖬 🖬 a 🛓                         | -  | 🖬 🗂 💼 🔍 🛓                                        | 0   |

#### 3.8 Dokumenta

Nëse klikojmë mbi "Dokumenta" na shfaqet lista e dokumentave të çështjes.

#### MANUAL PËRDORIMI APLIKACIONI MOBILE E-INSPEKTIMI

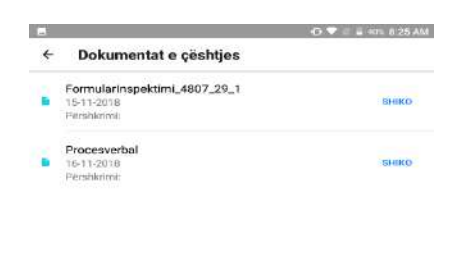

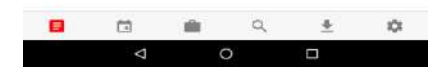

#### 3.9 Foto/Video

Nëse klikojmë mbi "Foto/Video" do të na shfaqet një pamje ku do të listohen fotot dhe videot e për çështjen e hapur. Aplikacioni ofron mundësinë për të berë foto ose video duke klikuar mbi butonin + dhe më pas ikonën përkatëse.

Pasi është ruajtur foto/video duhet të shtypet butoni "Dërgo" për të bërë dërgimin direkt në server. Lokalisht nuk ruhet asnjë foto/video.

Për fotot shfaqet dhe mundësi e preview nëse klikojmë mbi butonin "Shiko". Videoja ka një limit të caktuar rreth 1 minutë dhe në momentin që e arrin këtë limit, mbyllet videoja dhe del dialogu për të vendosur përshkrimin e videos.

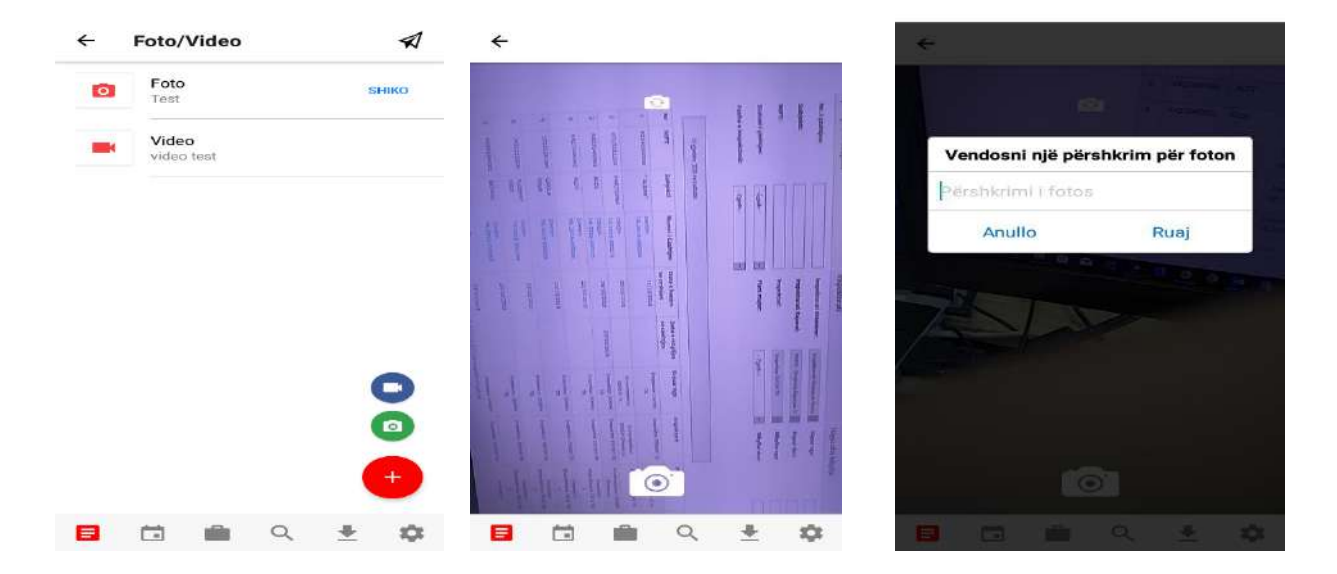